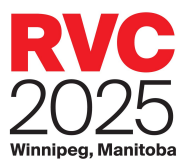

# Rendez-vous Canada 2025 : Guide manuel de demande de rendez-vous

#### Contents

| Demander un rendez-vous            | . 2 |
|------------------------------------|-----|
| Recherche des destinataires        | . 3 |
| Affinez votre recherche de délégué | . 3 |
| Soumettre votre demande            | .4  |
| Demandes de rendez-vous reçues     | . 5 |
| Changement d'horaire               | . 6 |
| Envoyer un message                 | . 7 |
| Rédiger                            | . 7 |

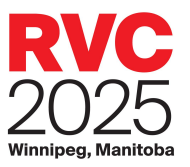

Ce guide vous explique le processus à suivre pour demandes manuelles un rendez-vous en tant que vendeur, acheteur, médias et Destination Canada à Rendez-vous Canada 2024.

Votre portail MonRVC vous donne accès au système de réservation de rendez-vous.

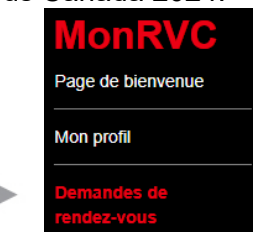

Nous présenterons la manière de demander des rendez-vous à titre d'acheteur, mais le processus est essentiellement le même pour les vendeurs. Le cas échéant, les différences seront signalées

REMARQUE : Pour solliciter des rendez-vous, vous devez être inscrit à titre de délégué assigné à la prise de rendez-vous. Si vous avez des doutes sur votre statut, veuillez-vous référer à la Page de bienvenue sur votre portail MonRVC.

## Demander un rendez-vous

Pour demander un rendez-vous pour une plage horaire libre, vous pouvez sélectionner Plage horaire libres ou maintenir la touche Ctrl enfoncée et sélectionner plusieurs plages.

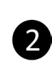

1

Vous pouvez aussi cliquer 2 sur le bouton Sélectionner les plages libres pour surligner toutes vos plages libres ou cliquer sur Plage horaire libre » et cliquer Sélectionner tout.

> Lorsqu'une ou plusieurs plages libres ont été

| Plag | je horair | e de ren   | dez   | vous    | Dei    | mandes envoyée:  | s             | Boîte de réception              | Paramètres                            |
|------|-----------|------------|-------|---------|--------|------------------|---------------|---------------------------------|---------------------------------------|
| Pla  | jes hora  | ires libre | es    | B       | Dei    | mandes reçues (1 | 1)            | Messages envoyés                | Rapport d'absence                     |
| J    | our 🛆     |            |       |         |        |                  |               |                                 |                                       |
|      | Numéro    | Heure      | Δ     | Stand   | Statut | -                | Délégué       | Organisation                    | Ville, État/province/territoire, pays |
| Θ    | Jour: Lu  | undi AM :  | 14-m  | ai-2018 |        |                  |               |                                 |                                       |
|      | 1         | 08:30      |       |         |        |                  |               |                                 |                                       |
|      | 2         | 08:46      |       |         | Ouvrir | 1                |               |                                 |                                       |
|      | 3         | 09:02      |       |         |        |                  |               |                                 |                                       |
|      | 4         | 09:18      |       |         | Ouvrir |                  |               |                                 |                                       |
|      | 5         | 09:34      |       |         |        |                  |               |                                 |                                       |
|      | 6         | 09:50      |       |         | Ouvrir |                  |               |                                 |                                       |
|      | 7         | 10:06      |       |         |        |                  |               |                                 |                                       |
|      | 8         | 10:22      |       |         | Ouvrir |                  |               |                                 |                                       |
|      | 9         | 10:38      |       |         |        |                  |               |                                 |                                       |
|      | 10        | 10:54      |       |         | Ouvrir |                  |               |                                 | _                                     |
|      |           |            |       |         | -      |                  |               |                                 | ·                                     |
|      | Deman     | der un r   | ende  | ez-vous | 4      | Demander une     | annulation    | Demander un déplacement         | Envoyer le message                    |
|      | Voir      | le ou les  | s pro | ofil(s) |        | Sélectionner les | plages libres | 2 électionner les plages réserv | rées Tout désélectionner              |
|      |           | Réser      | ver   |         |        | Libére           | er            |                                 |                                       |

sélectionnées, cliquez sur le bouton Demander un rendez-vous. La fenêtre de recherche s'ouvrira.

Si vous avez besoin d'aide, cliquez sur le bouton Aide dans l'onglet Demandes de rendez-vous du portail MyRVC.

Pour une explication détaillée du système de rendez-vous, veuillez visiter la page « Rendezvous » du site de RVC, au http://www.rendezvouscanada.ca/fr/appointments/

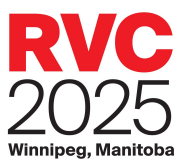

La fenêtre de Demander un rendez-vous est l'endroit où vous pouvez affiner vos paramètres de recherche par nom d'entreprise, nom de délégué ou type d'inscription.

| Nouveau rendez-vous                                                                      | 8                                                                                               |
|------------------------------------------------------------------------------------------|-------------------------------------------------------------------------------------------------|
| Rechercher des destinataires Aide Prénom : Nom : Commence par Ocontient Ocontient        | Résultats de la recherche de<br>destinataires avec qui vous avez<br>des plages libres en commun |
| Titre de poste :                                                                         | Organisation $\Delta$ Délégué Type d'inscription                                                |
| Nom de l'organisation : © © © Commence par OContient<br>Pays<br>□ Première participation | Aucune donnée à afficher.                                                                       |
| Type d'inscription                                                                       |                                                                                                 |
| Acheteur Pavillon touristique                                                            |                                                                                                 |
| Médias Destination Canada/AITC                                                           |                                                                                                 |
| Effacer Rechercher                                                                       |                                                                                                 |
| A                                                                                        |                                                                                                 |
|                                                                                          |                                                                                                 |
|                                                                                          |                                                                                                 |
|                                                                                          | Tout sélectionner Tout désélectionner Voir le ou les profils                                    |
|                                                                                          | Ajouter un ou des délégués Retirer un ou des délégués                                           |
|                                                                                          | Destinataires                                                                                   |
|                                                                                          | À:                                                                                              |
| *                                                                                        | Demander un rendez-vous                                                                         |

New Appointment

Rechercher des destinataires

#### Recherche des destinataires

Si vous souhaitez voir une liste de tous les acheteurs disponibles sans affiner votre recherche, cochez la case Acheteur sous type d'inscription, puis cliquez sur le bouton Recherche.

|                         | rintion la plus ovacto de l'activité principale           |
|-------------------------|-----------------------------------------------------------|
|                         | Installations pour réunions et congrès                    |
|                         | Restauration                                              |
|                         | Voyages organisés                                         |
|                         | Outils de marketing recherchés                            |
|                         | Services spéciaux recherchés                              |
|                         | Services offerts                                          |
| Votre organism          | e cible-t-il activement les jeunes âgés de 19 à 30 ans?*  |
|                         | Clientèle ciblée (cases à cocher)                         |
|                         | Effacer Recher                                            |
| Acheteur Autre orga     | isme lié au tourisme 🔲 Média                              |
| Type d'inscription      |                                                           |
| Première fois           |                                                           |
| Nom de l'organisation : | Commence par      Contient     Ocontient                  |
| Titre de poste :        | Commence par      Contient     Commence par      Contient |
| Nom :                   |                                                           |

### Affinez votre recherche de délégué

Pour rechercher des acheteurs, cliquez sur la case Acheteurs. À ce stade, vous pouvez affiner votre recherche selon les critères de l'entreprise. Cliquez sur un titre pour voir toutes les options disponibles

et sélectionnez les souhaits. Une fois que vous avec effectué vos sélections, cliquez sur le bouton Rechercher. Pour recommencer votre recherche, cliquez le bouton Effacer.

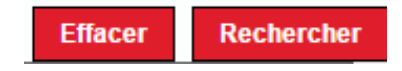

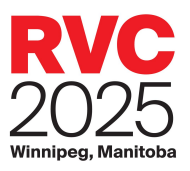

#### Soumettre votre demande

La première fois que vous effectuez des demandes de rendez-vous manuels, vous pouvez constater que les délégués sont triés en différentes catégories en fonction de votre statut de rendez-vous avec eux. Ces catégories comprennent :

Désultata da la vasta sucha

- Plage libres : vous n'avez pas de rendez-vous demandé ou prévu avec ce délégué. Les délégués dans cette catégorie sont les seuls disponibles pour une demande de rendez-vous manuel.
- Demande en attente auprès d'un collègue : Vous avez déjà soumis une demande pour rencontrer ce délégué et la demande est en attente. Cette demande doit être approuvée ou refusée par le délégué désigné.
- Plage réservées : vous avez déjà un rendez-vous prévu avec ce délégué.

Rendez-vous fixé avec un

| )( | estinataires                                      |                              |                          |
|----|---------------------------------------------------|------------------------------|--------------------------|
|    | Ajouter délégué(s)                                | Retirer un ou des délégué(s) |                          |
|    | Sélectionner tout                                 | Tout désélectionner          | Voir le ou les profil(s) |
|    | Beijing Country Holiday Travel<br>Service Co.,Ltd |                              | Acheteur                 |
|    | Arca Touring                                      |                              | Acheteur                 |
|    | Air Canada Panama                                 |                              | Acheteur                 |
|    | Adventure Travel                                  |                              | Acheteur                 |
|    | Action Travel                                     |                              | Acheteur                 |
|    | A2Z Travel                                        |                              | Acheteur                 |
|    | 1st Class Holidays                                |                              | Acheteur                 |
| 0  | Statut: Plages réservées                          |                              |                          |
|    | Ofertas Turísticas                                |                              | Acheteur                 |
| 1  | Adventure Canada                                  |                              | Acheteur                 |
|    | Statut: Planas libras                             |                              | ACHEODI                  |
| 8  | Statut: Demande en attente aup                    | ires d' un collegue          | Achetere                 |
| -  | Charles Descende on attache aus                   | and a call as                | The guidenpoon           |

collègue : un autre délégué de votre entreprise a un rendez-vous avec ce délégué.

Pour demander un rendez-vous avec un délégué disponible, vous pouvez cliquer sur le nom du délégué pour le sélectionner ou vous pouvez maintenir la touche Ctrl et sélectionner plusieurs délégués. Vous pouvez également cliquer sur le bouton Sélectionner tout pour mettre en surbrillance tous les délégués disponibles.

Cliquez sur Ajouter un délégué (s) pour ajouter les délégués sélectionnés dans le champ Destinataires, puis cliquez sur Demander rendez-vous. Cliquez sur X pour fermer la fenêtre confirmant votre demande.

Pour consulter vos demandes envoyées, cliquez sur l'onglet Demandes par moi.

|    | Organisation &                                    | Délégué                      | Type d'inscription       |
|----|---------------------------------------------------|------------------------------|--------------------------|
| 8  | Statut: Demande en attente aup                    | nis d'un collègue            |                          |
|    | All Americas Inc                                  |                              | Achetaur                 |
| 0  | Statut: Plages libres                             |                              |                          |
|    | Adventure Canada                                  |                              | Achebeur                 |
|    | Ofertas Turisticas                                |                              | Achietaur                |
| 8  | Statut: Plages niservies                          |                              |                          |
|    | 1st Class Holidays                                |                              | Acheteur                 |
|    | A2Z Travel                                        |                              | Acheteur                 |
|    | Action Travel                                     |                              | Achvbeur                 |
|    | Adventure Travel                                  |                              | Acheteur                 |
|    | Air Canada Panama                                 |                              | Achietar                 |
|    | Arca Touring                                      |                              | Acheteur                 |
|    | Beijing Country Holiday Travel<br>Service Co.,Ltd |                              | Acheteur                 |
|    | Sélectionner tout                                 | Tout désélectionner          | Voir le ou les profil(s) |
|    | Ajouter délégué(s)                                | Retirer un ou des déhigui(s) |                          |
| De | estinataires                                      |                              |                          |
| A  | Samuel                                            |                              |                          |
|    |                                                   |                              | Demander un rendez w     |
|    |                                                   |                              |                          |

Résultats de la recherche de destinataires avec qui vous

avez des plages libres en commun

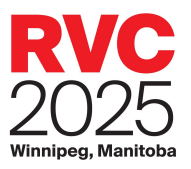

#### Demandes de rendez-vous reçues

Vous pouvez recevoir des demandes de d'autres délégués pour vous rencontrer. Vous serez alerté des requêtes qui nécessitent une réponse avec un numéro dans l'onglet Demandes reçues. Cliquez sur cet onglet pour afficher toutes vos demandes, y compris celles auxquelles vous avez déjà répondu.

Dans l'onglet Demandes reçues, une demande avec un état d'En attente nécessite une réponse de votre part. Cliquez sur Action dans la colonne Détails de la requête appropriée pour accepter ou refuser la demande.

| Plage horaire de rendez-vous | Dema       | andes envoyées |           | Boîte de | réception         |          | F | aramètres                         |               | ٦ |
|------------------------------|------------|----------------|-----------|----------|-------------------|----------|---|-----------------------------------|---------------|---|
| Plages horaires libres       | Dema       | andes reçues   |           | Message  | s envoyés         |          | F | apport d'absence                  |               |   |
| Type de demande Statut 🖃     | Délégué    | Orga           | anisation | Heure    | Type d'ins        | cription | - | Ville, État/province/ter          | Détails       |   |
| Appointment Demande(         | s) Reçu Dé | tails          |           |          |                   | ×        |   | Harmelen, <u>I</u><br>Netherlands | <u>Action</u> | - |
| Plage                        | Δ          | Heure de début | Date      |          | Commentaires      |          |   |                                   |               |   |
|                              | 42         | 14:32          | 05/15/20  | 18       |                   | *        |   |                                   |               |   |
|                              |            |                |           |          |                   |          |   |                                   |               |   |
|                              |            |                |           |          |                   |          |   |                                   |               |   |
|                              |            |                |           |          |                   |          |   |                                   |               |   |
|                              |            |                |           |          |                   |          |   |                                   |               |   |
|                              |            |                |           |          |                   | -        |   |                                   |               |   |
|                              |            |                |           |          |                   |          |   |                                   |               |   |
|                              |            |                |           |          |                   |          |   |                                   |               | - |
| Sélectionner tout            |            | Tout désélecti | ionner    | Vo       | ir le ou les prof | il(s)    |   | Envoyer le messag                 | ge            |   |

- Pour accepter la demande: cliquez sur le créneau horaire souhaité, puis cliquez sur Accepter.
- Pour refuser la demande: cliquez sur Refuser.

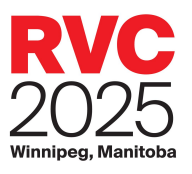

1

B

## Changement d'horaire

À partir de votre carnet de rendez-vous, vous pouvez effectuer trois types de modifications: demander une annulation, demander un déplacement et réserver/libérer une plage.

Demander une annulation : cela enverra une demande d'annulation au délégué sélectionné. Pour demander une annulation de rendez-vous avec un délégué, vous pouvez soit cliquer sur le nom du délégué pour le sélectionner, soit vous pouvez maintenir la touche Ctrl et sélectionner plusieurs rendez-vous. Ensuite, cliquez sur Demander une annulation. Dans la fenêtre contextuelle, expliquez la raison de l'annulation et cliquez sur Demande d'annulation. Veuillez vérifier régulièrement pour voir si votre demande a été acceptée. Le rendez-vous sera automatiquement annulé et retiré du tableau des deux parties si aucune action n'est prise dans les 24 heures.

#### Demander un

déplacement : pour déplacer un rendez-2 vous à un intervalle de temps différent, sélectionnez le rendezvous applicable et cliquez sur Demander un déplacement. S'il y a d'autres plages de rendez-vous mutuellement disponibles dans vos carnets, ils seront affichés. Sélectionnez la nouvelle plage libre, ajoutez un message et cliquez sur Demander

| Pla | je horair | e de ren   | dez-  | vous    | Demand | es envoyée   | s             | Boîte de réception           | Par    | ramètres                       |   |
|-----|-----------|------------|-------|---------|--------|--------------|---------------|------------------------------|--------|--------------------------------|---|
| Pla | jes horai | ires libre | es    |         | Demand | es reçues    |               | Messages envoyés             | Ra     | pport d'absence                |   |
| J   | our 🛆     |            |       |         |        |              |               |                              |        |                                |   |
|     | Numéro    | Heure      | Δ     | Stand   | Statut | ~            | Délégué       | Organisation                 | Ville, | État/province/territoire, pays |   |
|     | 3         | 09:02      |       |         |        |              |               |                              |        |                                |   |
|     | 4         | 09:18      |       |         | Ouvrir |              |               |                              |        |                                |   |
|     | 5         | 09:34      |       |         |        |              |               |                              |        |                                |   |
|     | 6         | 09:50      |       |         | Ouvrir |              |               |                              |        |                                |   |
|     | 7         | 10:06      |       |         |        |              |               |                              |        |                                |   |
|     | 8         | 10:22      |       |         | Ouvrir |              |               |                              |        |                                |   |
|     | 9         | 10:38      |       |         |        |              |               |                              |        |                                |   |
|     | 10        | 10:54      |       |         | Ouvrir |              |               |                              |        |                                |   |
|     | 11        | 11:10      |       |         |        |              |               |                              |        |                                |   |
|     | 12        | 11:26      |       |         | Ouvrir |              |               |                              |        |                                |   |
|     | 13        | 11:42      |       |         |        |              |               |                              |        |                                |   |
|     | Jour: Li  | undi PM 1  | 14-m  | ai-2018 |        |              |               |                              | 6      |                                | • |
|     | Deman     | der un r   | ende  | z-vous  | Dei    | nander une   | annulation    | Demander un déplacemen       | t Z    | Envoyer le message             |   |
|     | Voir      | le ou les  | s pro | fil(s)  | Sélec  | tionner les: | plages libres | Sélectionner les plages rése | rvées  | Tout désélectionner            |   |
|     |           | Résen      | ver   |         | 3      | Libén        | er Z          |                              |        |                                |   |

un déplacement. Si le délégué accepte la modification, votre calendrier sera automatiquement mis à jour.

Réserver/Libérer une plage : Tous les délégués ayant un carnet de rendez-vous sont effectués automatiquement à chaque jour d'une pause du matin et de l'après-midi. Les vendeurs peuvent annuler cette pause et demander des rendez-vous supplémentaires en sélectionnant le délai de 4 temps réserver et en cliquant sur Libérer. Les vendeurs peuvent également choisir de réserver les plages libres de rendez-vous ouverts en sélectionnant l'intervalle de temps ouvert et en cliquant sur Réserver.

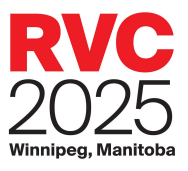

## Envoyer un message

Le système de planification de rendez-vous comprend un système de messagerie pour communiquer directement avec d'autres délégués. Ceci est utile si vous souhaitez lancer une réunion. Les messages envoyés par ce système sont copiés à l'adresse de courrier électronique du destinataire.

|               | de rendez-vous | Demandes | envoyées            | Messages | de la boite de réception | Paramètres        |     |
|---------------|----------------|----------|---------------------|----------|--------------------------|-------------------|-----|
| Plages horain | es libres      | Demandes | reçues (1)          | Messages | envoyês                  | Rapport d'absence | *   |
| Expéditeur    | Orpanisation   |          | Objet               |          | Date et heure            | Statut            | ¥ - |
|               | Action Travel  |          | Hello               |          | 03/22/2017 10:18         | Lite              |     |
|               |                |          |                     |          |                          |                   |     |
|               |                |          |                     |          |                          |                   |     |
|               |                |          |                     |          |                          |                   |     |
|               |                |          |                     |          |                          |                   |     |
|               |                |          |                     |          |                          |                   |     |
|               |                |          |                     |          |                          |                   |     |
|               |                |          |                     |          |                          |                   |     |
|               |                |          |                     |          |                          |                   |     |
|               |                |          |                     |          |                          |                   |     |
|               |                |          |                     |          |                          |                   |     |
| 54            | ectionner lout | Too      | et delse/tectionmer |          | Ingrimer                 | Sappri            | mer |

### Rédiger

La fenêtre contextuelle Rédiger est l'endroit où vous pouvez trouver un délégué par nom d'entreprise, nom de délégué ou type d'inscription. Le message Rechercher fonctionne comme celui pour les demandes de rendez-vous. Cliquez sur Rechercher pour voir une liste de tous les délégués.

| echercher des destinataires                                                                                                    |                                                                                                    | Résultats de la re                                                                                | cherche de destinat                                        | aires                           |
|----------------------------------------------------------------------------------------------------|----------------------------------------------------------------------------------------------------|---------------------------------------------------------------------------------------------------|------------------------------------------------------------|---------------------------------|
|                                                                                                    | Aide                                                                                                    | Organisation                                                                                      | ∆ Délégué                                                  | Type d'inscription              |
| Nénom :                                                                                                    | Commence par      Content                                                                                                    | 1st Class Holidays                                                                                | Bob                                                        | Achetour                        |
| om:                                                                                                    | Commence par      Contient                                                                                                    | 1st Class Holidays                                                                                |                                                            | Acheteur                        |
| tre de poste :                                                                                                    | Commence par      Contient                                                                                                    | 1st Class Holidays                                                                                |                                                            | Acheteur                        |
| ion de rorganisation .                                                                                                    | Commence par O Content                                                                                                    | A2Z Travel                                                                                        |                                                            | Acheteur                        |
| Première fois                                                                                                    |                                                                                                    | Action Travel                                                                                     |                                                            | Acheteur                        |
| ype d'inscription                                                                                                    |                                                                                                    | Adventure Canada                                                                                  |                                                            | Acheteur                        |
| Vendeur 🗟 Acheleur 🗐 Autre organisme lié au tou                                                                                                    | risme                                                                                                    | Adventure Travel                                                                                  |                                                            | Acheteur                        |
| COL - MEGR                                                                                                    | 100 million (100 million (100 m | Sålectionner Inst                                                                                 | Tout disidentioner                                         | Voir le ce les contilist        |
| Clientêle ciblée (ci                                                                                                    | Rechercher Effecer                                                                                                    | Sélectionner tout<br>Ajouter destinataire(s)                                                      | Tout désélectionner<br>Retirer un ou des délégué           | Voir le ou les profil(s)        |
| Clientèle ciblée (ci<br>X Voyages organisés en groupe                                                                                                    | Rechercher Effacer<br>ases à cocher)<br>Voyages d'afaires en groupe                                                                                                    | Sélectionner tout<br>Ajouter destinataire(s)<br>Rédigez votre me                                  | Tout désélectionner<br>Retirer un ou des délégué           | Voir le ou les profil(s)        |
| Clientèle ciblée (ci<br>Voyages organisés en groupe<br>Voyages d'ataires individuels<br>Etudiantigroupes scolaires                                                                                                    | Rechercher         Effacer           ases à cocher)         •           •         Voyages d'afaires en groupe           •         Congrésisations prôfessionnels           •         Voyages éducatifsid'apprentissage en groupe                                                                                                    | Sélectionner tout<br>Ajouter destinataire(s)<br>Rédigez votre me<br>A:<br>Bob                     | Tout désélectionner<br>Retirer un ou des délégaé<br>SSAGE. | Voir le ou les profil(s)<br>(s) |
| Clientèle ciblée (ci<br>Voyages organisés en groupe<br>Voyages d'ataires individuels<br>Étudiantu/proupes scolaires<br>Voyages spècialisés en groupe                                                                                                    | Rechercher         Effecer           ases à cocher)         *           Voyages d'afaires en groupe         *           Conplexisions professionnels         Voyages éducatisu's aprentissage en groupe           Voyages d'afairemt en groupe         *                                                                                                    | Sélectionner tout Ajouter des tinataire(s) Rédigez votre me A: Beo Cojet                          | Tout désélectionner<br>Retirer un ou des délégué<br>SSAGE. | Voir le ou les profil(s)        |
| Clientèle ciblée (ci<br>Voyages organisés en groupe<br>Voyages d'afaires individuels<br>Eudiantilipoupes scolaires<br>Voyages solaires<br>Voyages d'agrément individuels                                                                                                    | Rechercher         Effecer           ases à cocher)         a           Voyages d'afaires en groupe         conprèstisaines professionnels           Voyages éducatistif apprentissage en groupe         voyages d'agriement en groupe           Voyages d'agriement en groupe         Reunionalactivités d'entreprise                                                                                                    | Sélectionner tout<br>Ajouter destinataire(s)<br>Rédigez votre me<br>A:<br>Bob<br>Uessage          | Tout désélectionner<br>Retirer un ou des délégaé<br>SSAGE. | Voir le ou les profil(s)<br>(s) |
| Clientèle ciblée (ci<br>Voyages organisés en goupe<br>Voyages d'ataires individuels<br>Exclantsiproupes scolaires<br>Voyages spécialisés en groupe<br>Voyages d'apriment individuels<br>Voyages de motivation                                                                 | Rechercher         Effacer           asses à cocher)         •           • Voyages d'afaires en groupe         •           • Congrésitations professionnels         •           • Voyages éducatifuit apprentissage en groupe         •           • Voyages d'agriement en groupe         •           • Revinonistichettes d'entreprise         •           • Voyages sportits en groupe         •                                                                                                    | Sélectionner tout<br>Ajouter desSinataire(s)<br>Rédigez votre me<br>À:<br>Bob<br>Cojet<br>Message | Tout désélectionner<br>Retirer un ou des délégaé<br>SSAGE. | Voir le ou les profil(s)<br>(s) |
| Clientèle ciblée (ci<br>Voyages organisés en groupe<br>Voyages d'afaires individuels<br>Etudiants/groupes scolaires<br>Voyages spécialisés en groupe<br>Voyages d'aprément individuels<br>Voyages genotivation<br>Voyages spécialisés en petit groupe (moins de<br>gensonnes) | Rechercher         Effacer           ases à cocher)         •           •         Voyages d'afaires en gtoupe         •           •         Corpissisations protessionnels         •           •         Voyages éducatifuit'apprentissage en groupe         •           •         Voyages d'agrimment en proupe         •           •         Voyages d'agrimment en groupe         •           •         Voyages sports en groupe         •           •         Voyages sports en groupe         •                                                                                                    | Sélectionner tout<br>Ajouter destinataire(a)<br>Rédigez votre me<br>À:<br>Bob<br>Cejet<br>Message | Tout désélectionner<br>Retirer un ou des délégaé<br>SSAGE. | Voir le ou les profil(s)<br>(s) |

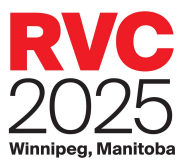

Pour envoyer un message à un délégué, vous pouvez soit cliquer sur le nom du délégué pour le sélectionner, soit vous pouvez maintenir la touche Ctrl et sélectionner plusieurs délégués. Vous pouvez également cliquer sur le bouton Sélectionner tout pour mettre en surbrillance tous les délégués disponibles.

• Cliquez sur Ajouter destinataire (s) pour ajouter les délégués sélectionnés dans le champ À, puis composez votre message et cliquez sur Envoyer.

À bientôt, à Rendez-vous Canada 2025!